# Report Progetto LAM 2023 Bumpyroads

Koci Erik M. 0000997662 erik.koci@studio.unibo.it

# June 2023

# Indice

| 1        | Introduzione all'applicazione  |                                             |    |  |
|----------|--------------------------------|---------------------------------------------|----|--|
| <b>2</b> | Elei                           | nco feature presenti 3                      |    |  |
| 3        | Sce                            | lte progettuali                             | 4  |  |
|          | 3.1                            | Divisione e struttura del codice            | 6  |  |
| 4        | Ana                            | alisi delle principali feature implementate | 7  |  |
|          | 4.1                            | Divisione in tab                            | 7  |  |
|          | 4.2                            | Rilevamento della posizione                 | 7  |  |
|          | 4.3                            | Mappa interattiva                           | 8  |  |
|          | 4.4                            | Recupero di segnalazioni                    | 8  |  |
|          | 4.5                            | Invio segnalazione                          | 9  |  |
|          | 4.6                            | Vibrazione durante lo spostamento           | 9  |  |
|          | 4.7                            | Filtri personalizzati per i percorsi        | 10 |  |
|          | 4.8                            | UserContext                                 | 10 |  |
|          | 4.9                            | Report like                                 | 11 |  |
| <b>5</b> | Screenshot interfaccia grafica |                                             |    |  |
|          | 5.1                            | Interfaccia di avvio                        | 12 |  |
|          | 5.2                            | Index dell'applicazione                     | 12 |  |
|          | 5.3                            | Sezione Profilo                             | 13 |  |
|          | 5.4                            | Schermata Nuovo Report                      | 13 |  |
|          | 5.5                            | Interfaccia Report                          | 14 |  |

## **1** Introduzione all'applicazione

BumpyRoads, è un'applicazione innovativa che consente di **segnalare** e individuare i **difetti** presenti sulle **strade**. Le strade sono un elemento fondamentale delle nostre comunità, ma spesso possono presentare problemi come buche, mancanza di luce, rifiuti per strada o altre irregolarità che possono compromettere la **sicurezza** e il **comfort** dei **conducenti** e dei **pedoni**.

Con BumpyRoads, è possibile segnalare i difetti stradali in modo **rapido** ed efficiente. L'applicazione permette di rilevare e **registrare** le **imperfezioni** sulle strade utilizzando un dispositivo mobile. Basta avviare l'app e attivare la geolocalizzazione. Durante il tragitto, l'app attraverso una semplice interfaccia permetterà di registrare le informazioni sulle buche o altre irregolarità che incontri lungo il percorso.

Le segnalazioni raccolte dagli utenti vengono quindi elaborate e salvate in un database per permettere poi una visualizzazione a 360 gradi delle problematiche presenti. Essa inoltre potrebbe in futuro notificare le autorità locali e gli enti responsabili delle strade per avere una visione chiara e dettagliata dei difetti presenti sulla rete stradale. Questo consente loro di intervenire tempestivamente, programmando la manutenzione e migliorando la qualità delle strade per tutti i cittadini.

L'applicazione offre anche una serie di funzionalità aggiuntive, come la possibilità di **visualizzare** le **segnalazioni** fatte da altri utenti e di tenere traccia dello **stato** delle **riparazioni** e la possibilità di aggiungere un *mi piace* ad una segnalazione. Questo permette agli **utenti** di essere **informati** sugli interventi in corso e sulle aree che sono state riparate, **migliorando** ulteriormente l'esperienza di **guida** e la **sicurezza** stradale.

L'obiettivo di BumpyRoads è quello di creare strade più sicure e confortevoli per tutti grazie alla **partecipazione** della **comunità**. Inoltre, BumpyRoads è sviluppata utilizzando la tecnologia **React Native**, un framework *open-source* per lo sviluppo di applicazioni mobili.

## 2 Elenco feature presenti

L'applicazione prevede di segnalare e memorizzare difetti per le strade. L'applicazione ha le seguenti feature:

- Tramite GPS **individua** la **posizione** dell'utente permettendo di inviare segnalazioni indicando:
  - Foto
  - Posizione
  - Gravità
- fornisce agli utenti una **mappa interattiva** dei **difetti** segnalati nella loro zona:
  - strade malformate,
  - $-\,$ carenza di luce per le strade
  - lampioni danneggiati
  - spazzatura
  - altro (eventuali pericoli)
- Possibilità di avere **percorsi personalizzati** applicando filtri di:
  - selezione veicolo
  - presenza di pericoli citati nel punto precedente
- possibilità di visionare la cronologia dei difetti segnalati e inoltre:
  - vederle
  - eliminarle
- durante uno spostamento, il dispositivo **vibra** per indicare un **avvicinamento** a un possibile **difetto** stradale
- visionare indicazioni stradali durante il tragitto
- Sezione profilo personale con la possibilità di:
  - Visionare le segnalazioni effettuate
  - Visualizzare le segnalazioni risolte
  - Tenere traccia del numero di like totali
  - Possibilità di modificare:
    - \* username
    - \* immagine di profilo
    - \* email
    - \* password

- Vedere un resoconto della segnalazione visualizzando:
  - l'immagine della segnalazione
  - l'utente che ha effettuato la segnalazione
  - $-\,$ data e ora
  - il luogo della via segnalata
  - il difetto
  - la gravità
  - possibilità di mettere un like
  - bottone per marcarla come risolta
  - eliminare la segnalazione

## 3 Scelte progettuali

Sono state fatte diverse scelte progettuali nello sviluppo di questa applicazione le principali sono:

- 1. L'utilizzo di *React Native*:
  - React native offre diversi vantaggi tra cui il **Cross-platform**: che permette di avere l'app disponibile su entrambe le principali piattaforme mobili, **iOS** e **Android**. Questo significa che *un'ampia gamma di utenti* può accedere all'app e contribuire a segnalare i difetti stradali, indipendentemente dal dispositivo utilizzato.
  - Sviluppo rapido: React Native permette di ridurre significativamente i tempi di sviluppo, grazie alla sua architettura basata su componenti e alla possibilità di condividere il codice tra le diverse piattaforme. Ciò si traduce in un rilascio più tempestivo di aggiornamenti e nuove funzionalità per gli utenti di BumpyRoads.
  - Esperienza utente fluida: React Native consente di creare un'interfaccia utente intuitiva e reattiva, garantendo un'esperienza di utilizzo piacevole e senza intoppi.

#### 2. Utilizzo di NativeBase

• La libreria NativeBase offre una vasta gamma di **componenti UI** predefiniti che **semplificano** lo sviluppo dell'interfaccia utente dell'app. NativeBase sfrutta la sua raccolta di componenti personalizzabili come pulsanti, carte, moduli e altro ancora. Utilizzando questi componenti, è stata creata una **UI coerente** e ben progettata per le diverse schermate dell'app. NativeBase fornisce anche **opzioni** di stile **flessibili**, consentendo di **adattare** l'aspetto dei **componenti** secondo le esigenze di design.

#### 3. Integrazione di *Mapbox*

- Mapbox è una libreria potente per l'integrazione di **mappe interattive** e funzionalità di geolocalizzazione. Essa consente agli utenti di visualizzare mappe, aggiungere marcatori, **calcolare percorsi** e interagire con la mappa. Utilizzando i componenti forniti da Mapbox è stato inoltre possibile **personalizzare** lo stile della **mappa**, impostare le coordinate iniziali e aggiungere **marcatori** o sovrapposizioni aggiuntive, consentendo agli utenti di interagire con la mappa in modo **intuitivo**.
- 4. Backend con *Firebase*:
  - Firebase è stata utilizzata come piattaforma di backend per lo sviluppo dell'app, tra cui **autenticazione** degli utenti, **archiviare** e **sincronizzare** i dati in tempo reale, **storage** delle immagini. Firebase ha semplificato l'implementazione di funzionalità come la gestione dei dati consentendo uno sviluppo più rapido ed efficiente.
- 5. Uso di *Typescript*:
  - Permette di individuare errori di tipo durante la fase di sviluppo, migliorando la **qualità** e l'**affidabilità** del codice poiché *Type Safety*. Esso inoltre aiuta nel **Refactoring** automatizzando il tutto. La **dichiarazione** esplicita dei **tipi** aiuta a comprendere meglio il codice e a prevenire errori di integrazione. Ed infine è **scalabile** poiché particolarmente adatto per progetti di grandi dimensioni o complessi, in quanto aiuta a gestire meglio la complessità del codice e a evitare errori comuni.
- 6. Strutturata in *Tab*:
  - Per organizzare le diverse sezioni e funzionalità dell'app, è stata scelta una struttura a schede (Tab). Questo tipo di navigazione permette di suddividere le diverse schermate dell'app in schede separate, consentendo agli utenti di passare facilmente da una scheda all'altra. Tutto questo è stato realizzato usando la libreria *React Navigation*. Utilizzando il componente di navigazione delle schede, si sono definite le diverse schermate associate a ciascuna scheda. Nel mio caso è presente una scheda per la mappa, una scheda per creare nuovi report e una scheda per il profilo utente. L'utente può passare da una scheda all'altra semplicemente toccando la scheda corrispondente nella barra di navigazione inferiore.

#### 3.1 Divisione e struttura del codice

L'organizzazione dei file e delle cartelle nel progetto segue un **pattern** comune per lo sviluppo di progetti *react*. Questo pattern aiuta a mantenere il codice **organizzato**, **facilitando** la navigazione e la manutenzione del **progetto**.

- La cartella screens contiene i componenti che rappresentano le diverse *schermate* dell'applicazione, come la schermata di accesso ("Login"), la schermata di registrazione ("Register") e la schermata di visualizzazione dei report ("Report"). All'interno della sottocartella "tabs" si trovano i componenti specifici per le schede dell'applicazione, come la schermata principale ("TabHomeScreen") e la mappa ("TabMap").
- La cartella *components* contiene i componenti riutilizzabili dell'applicazione, come gli **Alert**, l'**input** di posizione di Mapbox ("MapboxPlacesInput"), lo **spinner** di caricamento ("Spinner") e altri componenti. Questi componenti possono essere utilizzati in diverse schermate dell'applicazione per mantenere la coerenza nell'aspetto e nella funzionalità e favorire il riutilizzo di codice.
- La cartella *providers* contiene il file "UsersProvider.tsx", che rappresenta un provider di contesto per la gestione degli utenti. Questo provider è utilizzato per condividere i dati dell'utente *loggato*.
- La cartella *interfaces* contiene il file "interfaces.ts", che definisce le **interfacce** TypeScript utilizzate nel progetto. Queste interfacce aiutano a specificare la struttura dei dati e migliorano la **tipizzazione** del codice.
- La cartella *utils* contiene vari file di utilità, come "default.ts" per le **impostazioni** predefinite, "permission.ts" per la gestione dei **permessi** e "sign.ts" per le funzioni di **autenticazione**.

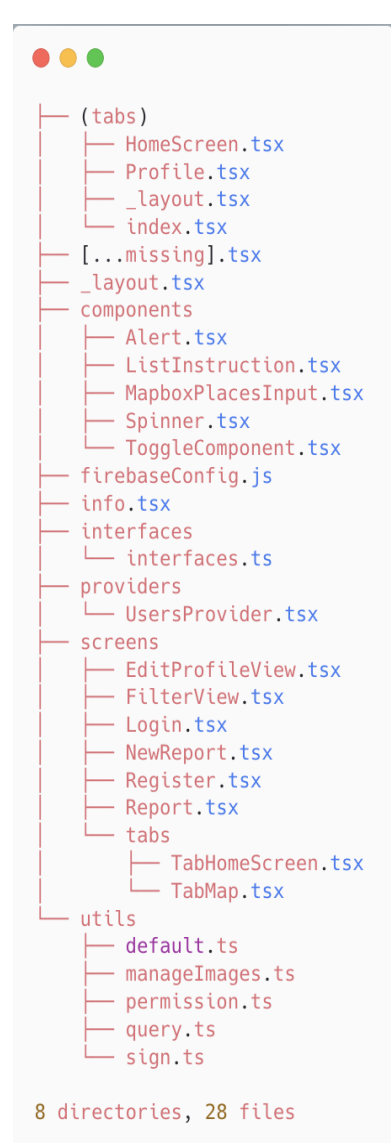

Questo pattern di organizzazione dei file e delle cartelle rende più facile la navigazione nel progetto e favorisce la **modularità** e la **riutilizzabilità** del codice, fornendo una struttura coerente e ben **organizzata**.

# 4 Analisi delle principali feature implementate

## 4.1 Divisione in tab

La struttura in tab utilizza la libreria react-navigation. Questa struttura consente di creare un'interfaccia utente con più schede (tab) nella parte inferiore dello schermo, consentendo all'utente di passare tra le diverse sezioni dell'applicazione.

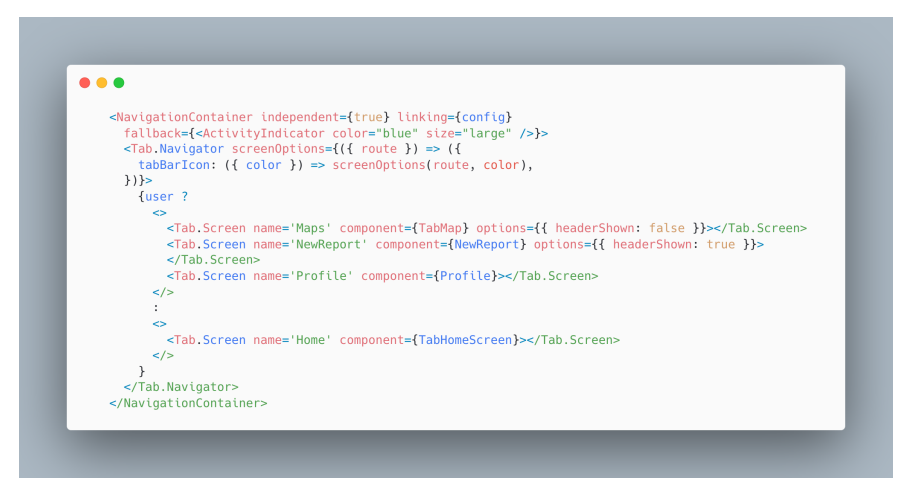

## 4.2 Rilevamento della posizione

L'applicazione utilizza un modulo di *expo* per ottenere la posizione dell'utente. La posizione viene quindi memorizzata nello stato *location*. Inoltre viene richiesta una grande precisione della localizzazione inserendo una *options* nel metodo *getCurrentPositionAsync* 

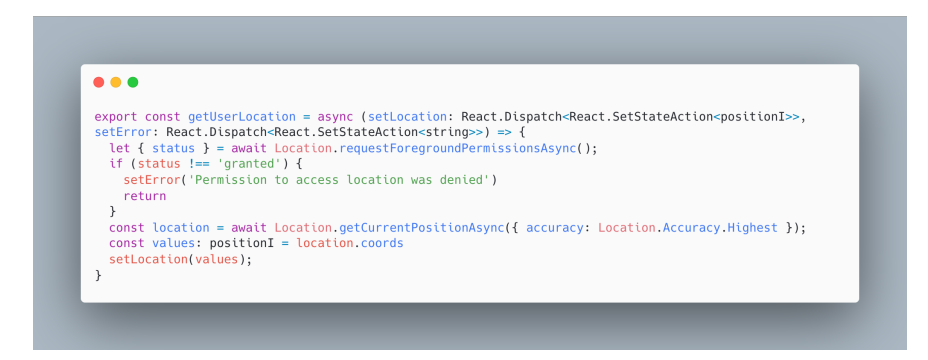

#### 4.3 Mappa interattiva

Utilizzando la libreria @*rnmapbox/maps open-source* di **mapbox**, l'applicazione visualizza una mappa interattiva che mostra i difetti stradali segnalati nella zona dell'utente. Di seguito un breve *snippet* nel quale possiamo notare la necessità di un *TOKEN* per poter utilizzare la libreria.

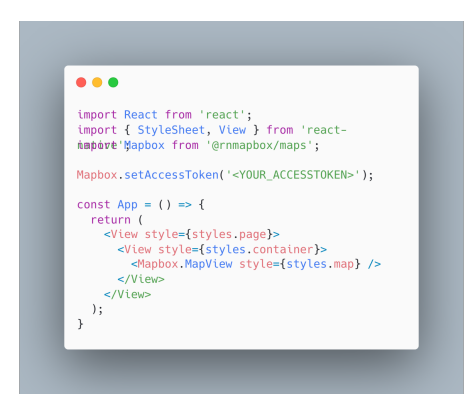

## 4.4 Recupero di segnalazioni

I dettagli della segnalazione sono ricevuti da un database **Firebase** mediante la funzione *getSignalDefect*. Le segnalazioni sono state divise per difetto, e viene effettuata una ottimizzazione lato **render** utilizzando l'hook **useCallback**.

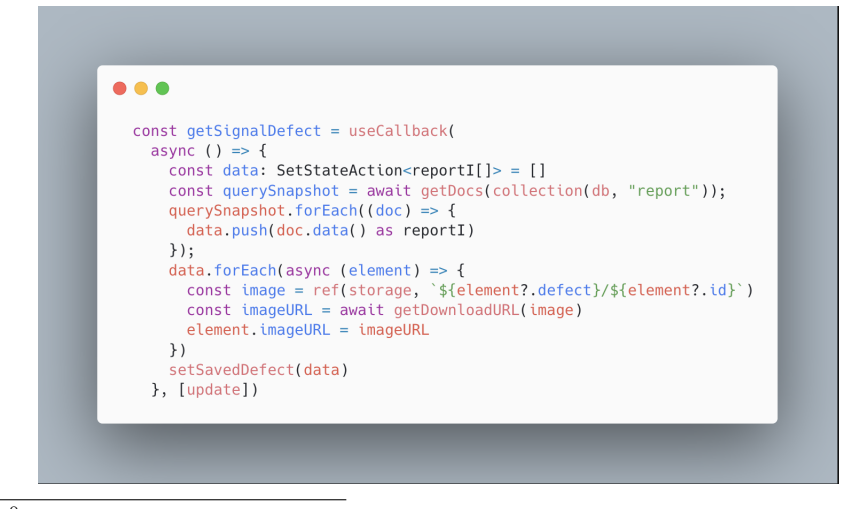

 $^0\rm Nota:$  Nelle immagini del codice riguardo l'utilizzo della libreria di mapbox è stato utilizzato uno snippet presente nella documentazione ufficiale per non aggiungere troppo codice irrilevante.

#### 4.5 Invio segnalazione

Le segnalazioni inviate dagli utenti vengono acquisiti dall'utente e inviati a un database Firebase mediante la funzione *sendSignalDefect*. La quale fa uso delle funzione *reverseGeocodeAsync* che permette di fare un **reverse** delle **coordinate** per ottenere un indirizzo.

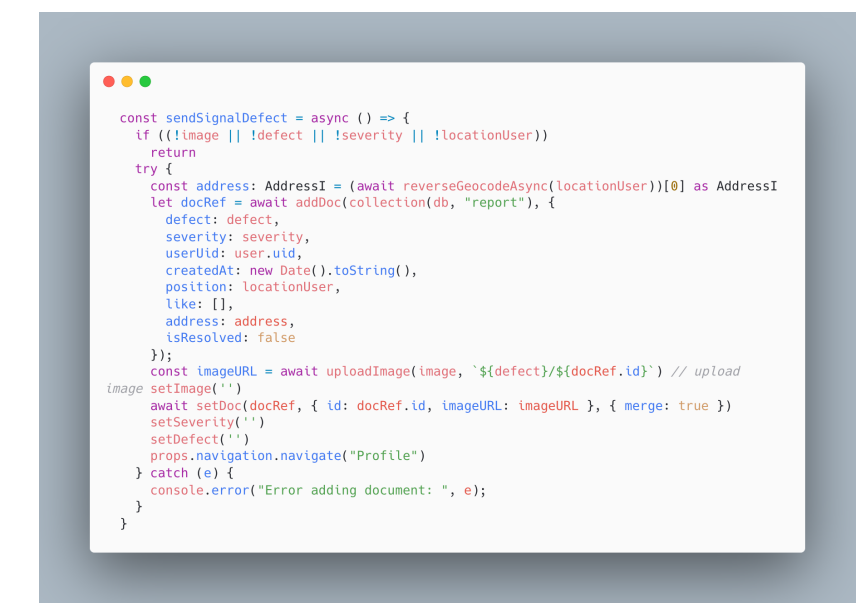

## 4.6 Vibrazione durante lo spostamento

*VibrateOnNearReport* viene utilizzata per controllare se l'utente si **avvicina** a un difetto stradale. Se l'utente si trova vicino a un difetto, viene attivata la vibrazione del dispositivo. Questa funzionalità ha necessitato di un calcolo accurato per verificare se il presunto difetto è abbastanza vicino.

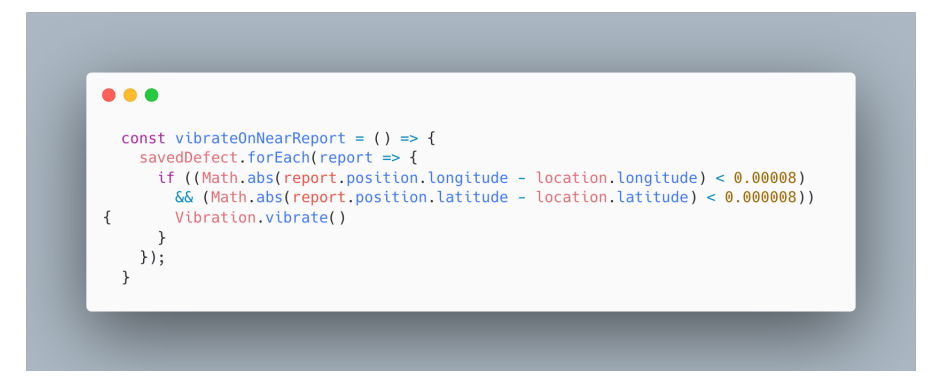

## 4.7 Filtri personalizzati per i percorsi

L'applicazione consente agli utenti di selezionare un veicolo e di applicare filtri per evitare determinati difetti stradali. I filtri sono rappresentati nello stato *avoidPoints*, che viene aggiornato tramite l'interfaccia utente. Quando l'utente avvia il percorso, la funzione *fetchRoute* utilizza i filtri selezionati per calcolare la **rotta ottimale**.

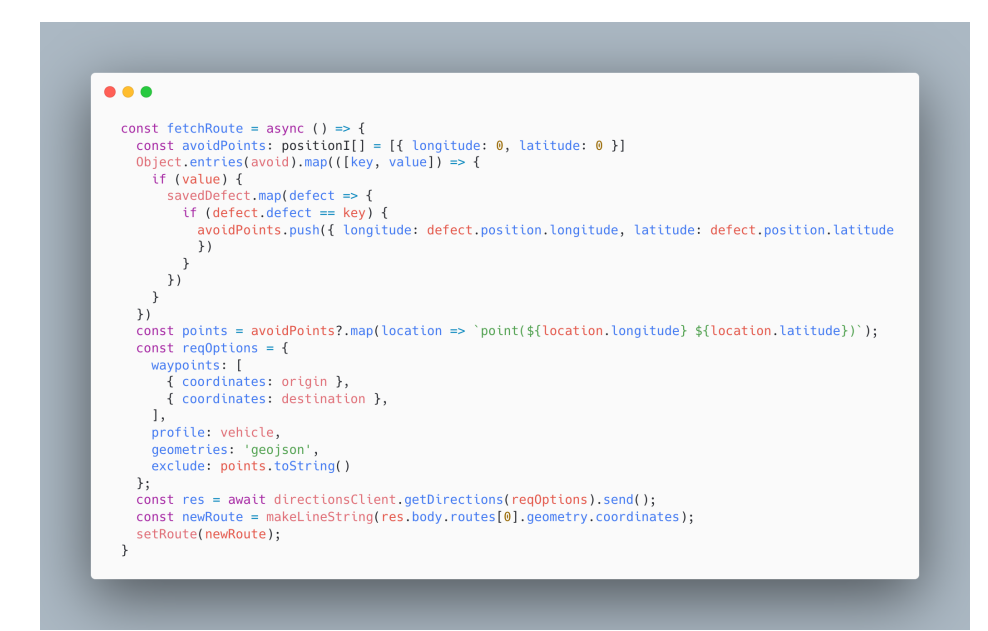

## 4.8 UserContext

UserContext viene definito come un contesto che memorizza una tupla contenente i valori dello *state* per aggiornare i dati dell'utente. Esso è molto utile per condividere i dati dell'utente *loggato*, consentendo loro di accedere e modificare i dati dell'utente senza dover passare esplicitamente le *props* attraverso la gerarchia dei componenti.

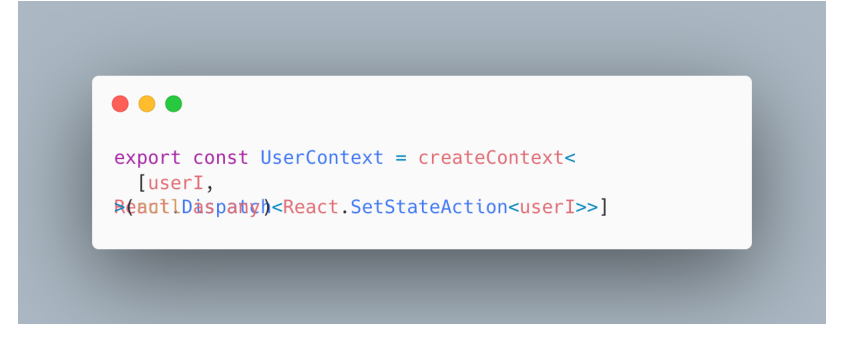

## 4.9 Report like

La funzione userLike implementa la logica per gestire l'azione di mettere o togliere like a un report. Viene utilizzata una struttura dati (Set) per rimuovere eventuali duplicati dall'array dei like.

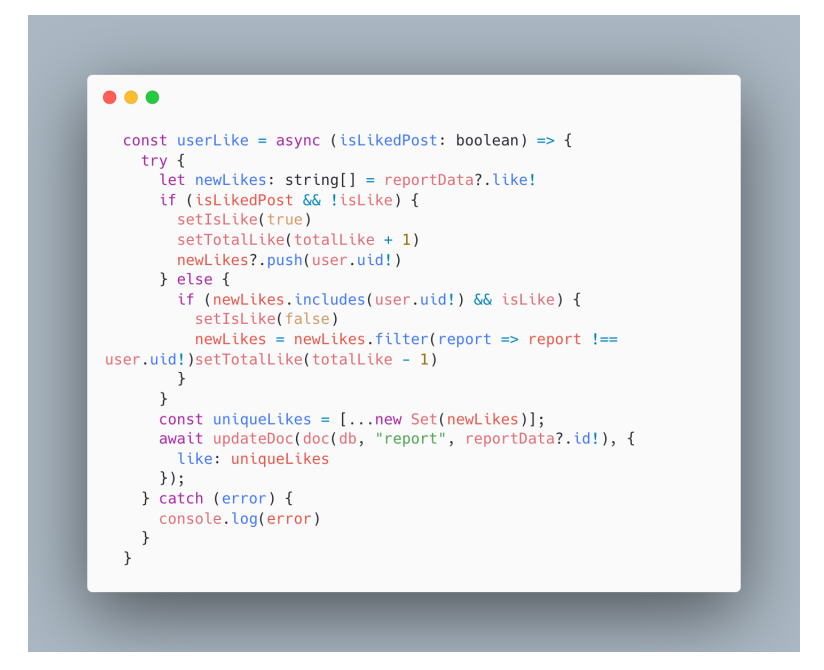

# 5 Screenshot interfaccia grafica

L'utilizzo di *nativeBase* (libreria UI) ha aiutato notevolmente durante lo sviluppo di bumpyroads per avere un tema coerente e privo di bug. Di seguito sono mostrate le pagine implementate nell'applicazione:

## 5.1 Interfaccia di avvio

La schermata di avvio si presenta facendo un login o una registrazione, la quale ha la possibilità di collegarsi ad un account google per rendere il tutto ancora più rapido.

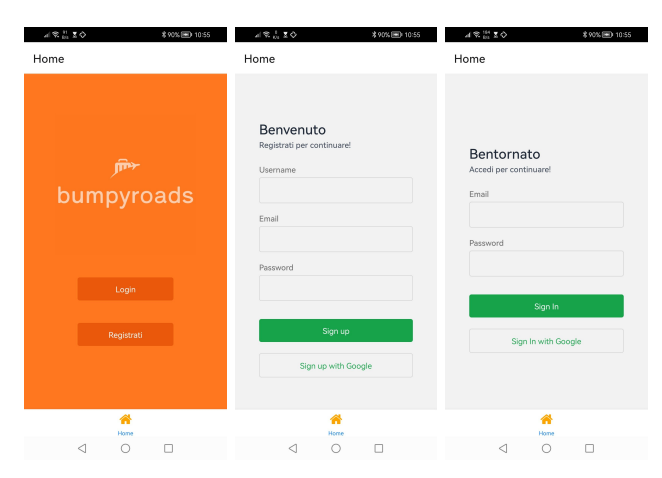

## 5.2 Index dell'applicazione

Nella schermata seguente schermate è possibile notare che grazie al filtro applicato, l'app segnala un percorso differente da quello di lunghezza ottimale.

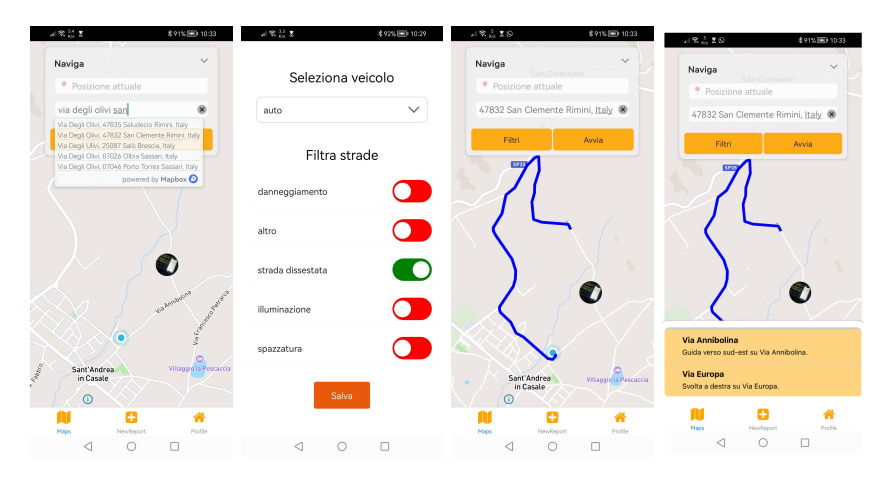

## 5.3 Sezione Profilo

La sezione del profilo è formata dalla sezione *Segnalazioni* dove sono presenti tutti i difetti dell'utente **non** risolti, mentre nella sezione *risolte* sono presenti quelle non più problematiche.

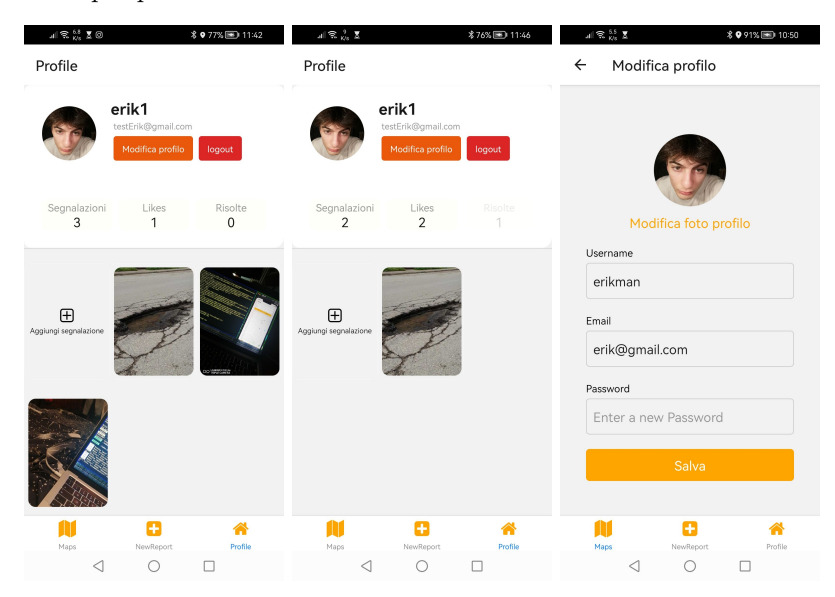

## 5.4 Schermata Nuovo Report

L'interfaccia presentata è molto semplice, e permette il caricamento della segnalazione in pochi e semplici passi.

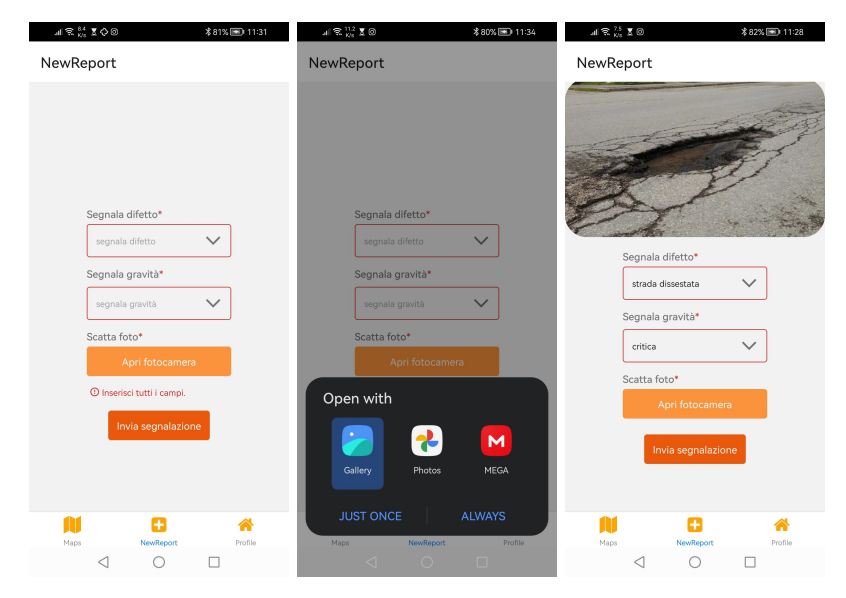

## 5.5 Interfaccia Report

La panoramica del report caricata è data da questa pagina, la quale permette di visionare tutte le informazioni utili, la possibilità di inserire un *like* alla segnalazione e contrassegnarla come *risolta*.

| al \$141 ₹ 0 0 \$76% ₩ 11:45                                               | all 🕄 <sup>14,1</sup> ℤ 🕺 🕷 76% 📧 11:45                                    | al 😤 92 Kis 🗷 \$76% 📼 11:45                                                 |
|----------------------------------------------------------------------------|----------------------------------------------------------------------------|-----------------------------------------------------------------------------|
| ← Report                                                                   | ← Report                                                                   | ← Report                                                                    |
| Resconto segnalizione                                                      | Resconto segnalazione                                                      | Elimina segnalazione ×<br>Sei sicuro di voler eliminare la<br>segnalazione? |
| Data: Sun May 28 2023 11:41:23<br>Luogo: Sant'Andrea In Casale, Via Europa | Data: Sun May 28 2023 11:41:23<br>Luogo: Sant'Andrea In Casale, Via Europa | L<br>Annulla                                                                |
| difetto: strada dissestata<br>gravità: critica                             | difetto: strada dissestata<br>gravità: critica                             | gravità: crítica                                                            |
| 📫 👎 🔇 segnalazioni: 0                                                      | 📫 👎 🔄 segnalazioni: 1                                                      | 🔹 🤫 🚭 segnalazioni: 0                                                       |
| Contrassegna come risolta                                                  | Contrassegna come risolta                                                  | Contrassegna come risolta                                                   |
| Mana NewReport Profile                                                     | Mang NewBergert Profile                                                    | Mars NewBernt Profile                                                       |
|                                                                            |                                                                            |                                                                             |